# Getting Started with Skyward Employee Access (Payroll)

The Employee Access application allows the employee to review their personal information, payroll, tax and contract information.

Show

Check

Time

Off

- Payroll

Check History

Check Estimator

Calendar Year-to-Date

Fiscal Year-to-Date

W2 Information

W4 Information

- Payroll

Check History

Check Estimator

Calendar Year-to-Date

View W2

Fiscal Year-to-Date

W2 Information

W4 Information

#### Login In

- Go to <u>www.emsisd.com</u>
- Select Employees Tab
- Click Skyward, and then select the link for Employee Access
- Enter your Login ID and password

| SKYWARD                           |  |
|-----------------------------------|--|
| Eagle Mountain Saginaw ISD<br>FDB |  |
| Login D:                          |  |
| Forget your Logis/Password?       |  |

1

1

1

1

¢

¶ 1

¢

Û

1

# <u>To View Check History</u> Select Employee Information

- Choose Payroll
- Select Check History to display a list of checks
- Select the check date
- Click the Show Check button
- Select printing options
- Print
  Print

#### To View W2 Data

- Select Employee Information
- Choose Payroll
- Select W2 Information to view your W2's
- Select the year, then click the View W2 button
- Select Open to view your W2

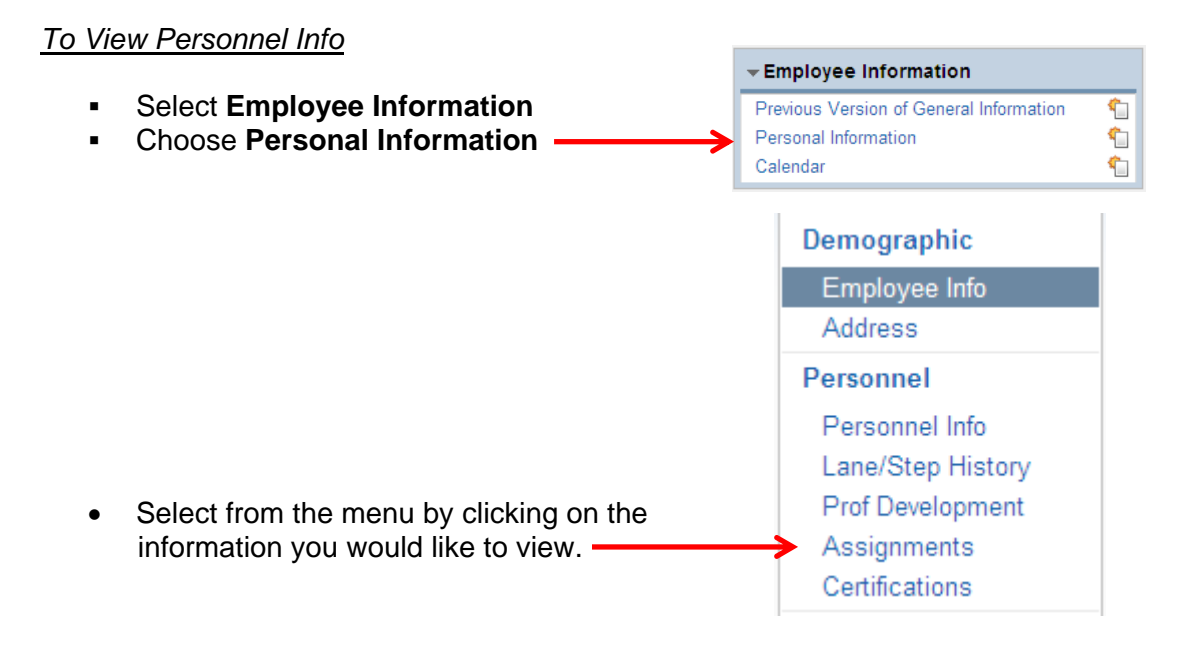

• Click on the symbol to expand the details

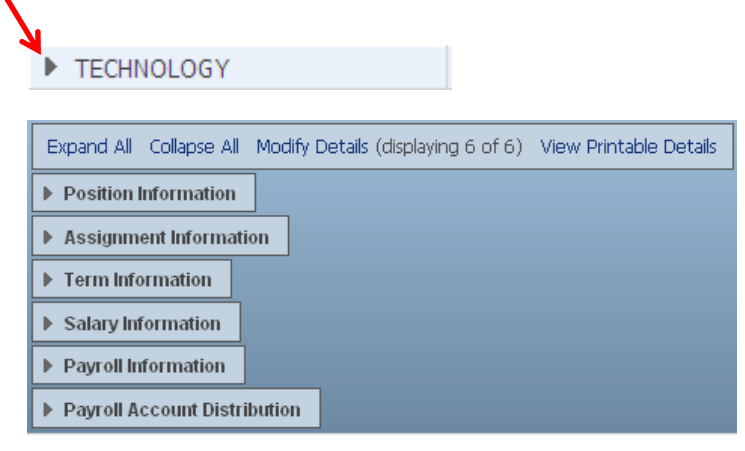

## or Payroll issues, contact:

- Priscilla Finch (Professionals & Para's) (817) 232-0880, Ext. 2980
- Len Timmermann (Auxiliary) (817) 232-0880, Ext. 2979
- Stella Mendoza, Payroll/Benefits Coordinator (817) 232-0880, Ext. 2953

## For Skyward Login issues, contact:

Julia Wolfe, (817) 232-0880, Ext. 2917
 Sarah Partain, (817) 232-0880, Ext. 2913